# Inštalácia free aplikácie ZOTERO

Software je možné nainštalovať vo všetkých systémoch, kde funguje Firefox (Windows, Mac OS X, Linux), alebo ako samostatný program s konektormi pre Google Chrome alebo Safari.

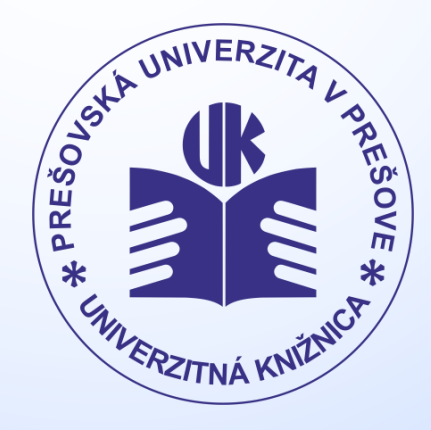

www.pulib.sk

### 1. V prehliadači prejdite na www.zotero.org

#### 2. Kliknite na "Download"

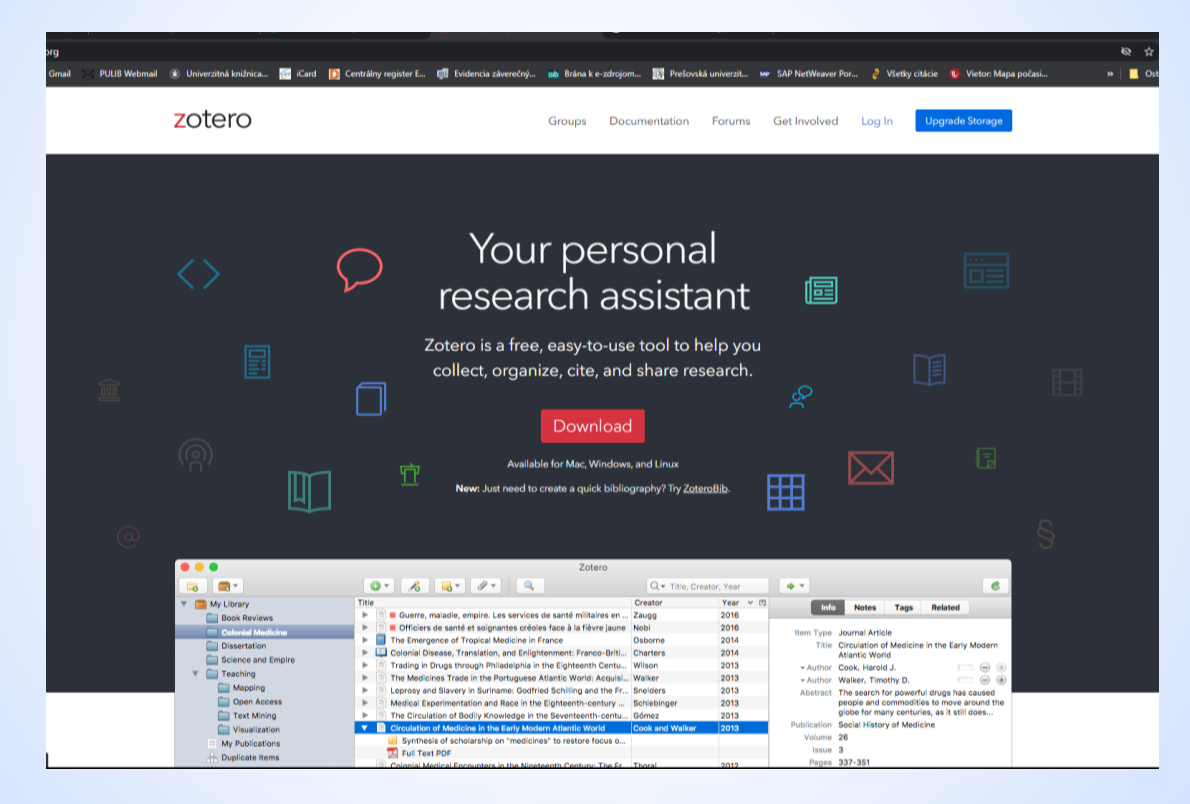

## 3. Vyberte si "Zotero 5.0 for Windows" a kliknite na "Download"

Stiahne sa súbor s názvom "Zotero-5.0.96.3\_setup.exe" (čísla sa môžu líšiť podľa aktuálnej

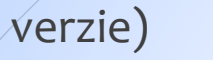

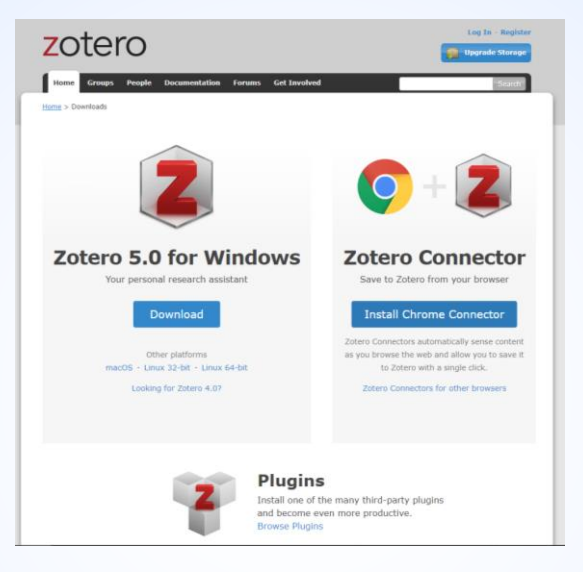

4. Spusťte stiahnutý súbor a postupujte podľa pokynov

TIP:

Videonávod: https://knihovna.vse.cz/citace/citacni-manazer-zotero/

PaedDr. Mária Sárossyová Kontakt: e-mail: maria.sarossyova@pulib.sk Multimediálna a databázová študovňa

# © UK PU 2021